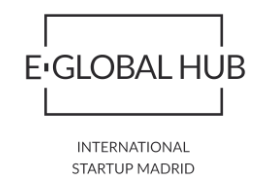

# APLAZAMIENTOS DE HASTA 30.000 € DURANTE 6 MESES EN IRPF, SOCIEDADES E IVA

Desde 1 de Octubre de 2009 y en virtud de la orden del 12 de junio, se puede realizar la solicitud por vía electrónica de aplazamiento de deuda.

La presentación de solicitudes podrá realizarse en nombre propio, en nombre de un tercero si es Ud. Colaborador social o está apoderado para realizar este trámite.

#### MODALIDADES:

Para tramitar un aplazamiento de deudas se puede realizar a través de Internet accediendo a la Sede Electrónica de la AEAT

https://www.agenciatributaria.gob.es

#### Opción I-

- En el Apartado "Opción Trámites destacados":
  - o Aplazamiento y fraccionamiento de deudas

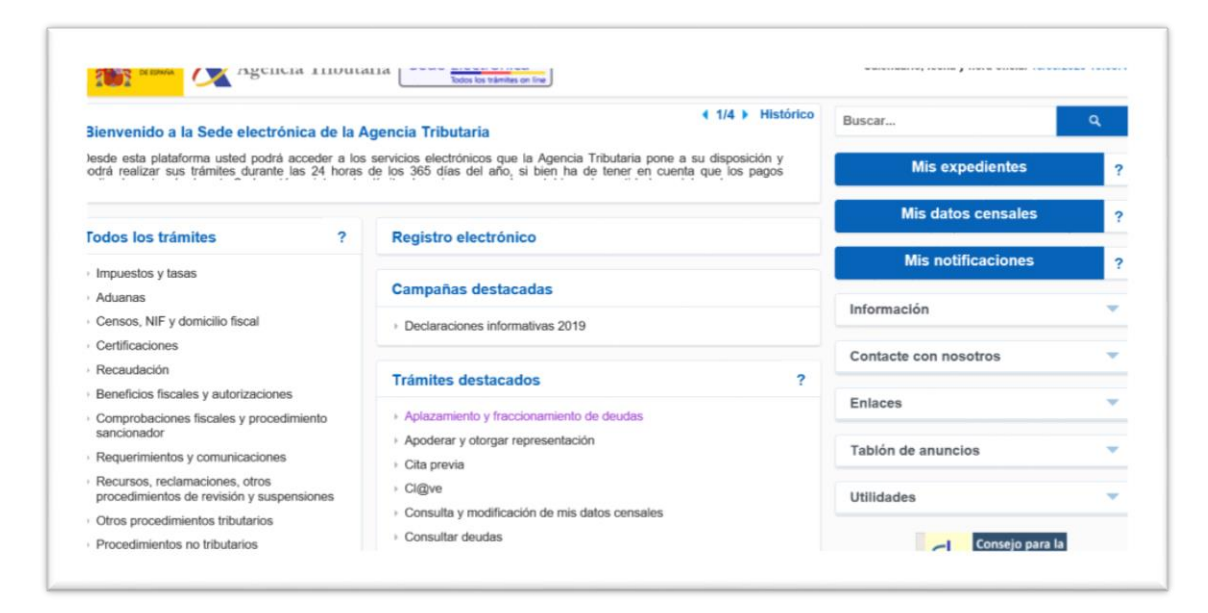

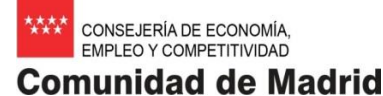

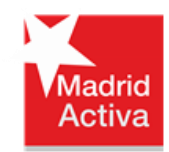

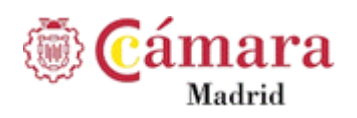

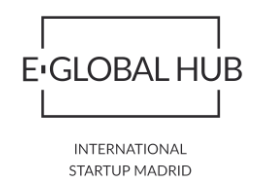

### **Opción II:**

- También se puede acceder desde la Sede Electrónica, en el Apartado "Todos los Trámites"-Recaudación
  - o Aplazamientos y fraccionamientos

| Sede Electrónica - Agencia Tributaria: > Inicio > Todos los trámites > Recaudación |                       |  |  |
|------------------------------------------------------------------------------------|-----------------------|--|--|
| Recaudación                                                                        | Buscar                |  |  |
| Procedimiento de Apremio                                                           | Mis expedientes       |  |  |
| Aplazamientos y fraccionamientos                                                   | Mis datos censales    |  |  |
| Compensaciones y extinción mediante deducciones                                    |                       |  |  |
| Responsables tributarios y sucesores                                               | Mis notificaciones    |  |  |
| Consuma y sammacion de ungencias de enitiargo<br>Otros                             | Información           |  |  |
|                                                                                    | Contacte con nosotros |  |  |
|                                                                                    | Enlaces               |  |  |
|                                                                                    |                       |  |  |

## **PRESENTACIÓN DE SOLICITUDES:**

En los trámites pulse "Presentar solicitud"

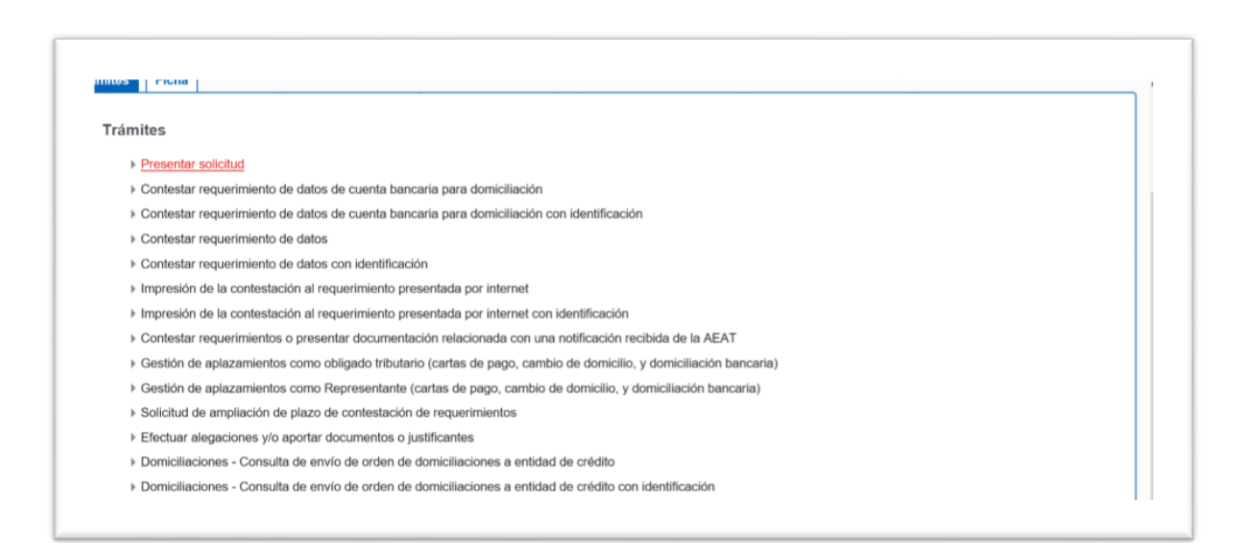

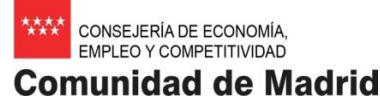

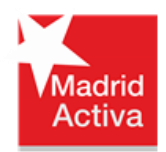

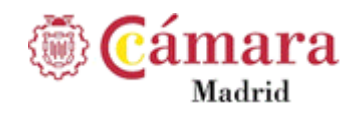

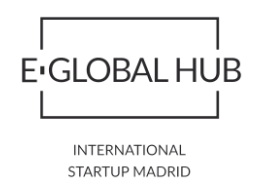

Tenemos que identificarnos con DNI electrónico o CI@ve Pin del declarante:

- DNI electrónico haga clic en el enlace "Acceda con certificado o DNI electrónico"
- Cl@ve Pin introduzca el DNI o NIE en la casilla. Este tipo de acceso solo permite tramitar deudas propias

| Agencia Tributaria Sede <u>Electrónica</u><br>Rode la viendes on fine | Calendario, fecha y hora oficial 18/03/2020 15:35:5 |
|-----------------------------------------------------------------------|-----------------------------------------------------|
| * Introduzca su DNI/NIE<br>DNI o NIE                                  |                                                     |
| O blen > Acceda con certificado o DNI electrónico                     |                                                     |
|                                                                       |                                                     |
|                                                                       |                                                     |

 Si se identifica como colaborador social o tiene apoderamiento, cumplimente la casilla del NIF del "Obligado que solicita aplazamiento/fraccionamiento" y pulse aceptar:

| Apoderado                               |                          |
|-----------------------------------------|--------------------------|
| N.I.F. :                                | NOMBRE :                 |
|                                         |                          |
|                                         |                          |
|                                         |                          |
| bligado que colicita aniazam            | ionto disectore amignito |
| Obligado que solicita aplazam           | iento (fraccionamiento   |
| Obligado que solicita aplazam<br>N.I.F. | iento (fraccionamiento   |

• Cumplimente la clave de liquidación en la casilla "Deuda"

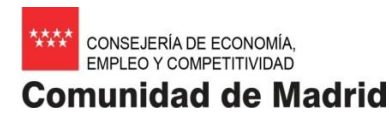

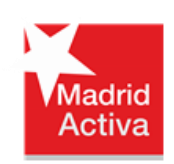

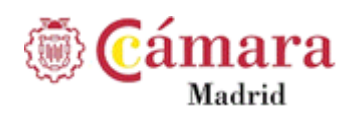

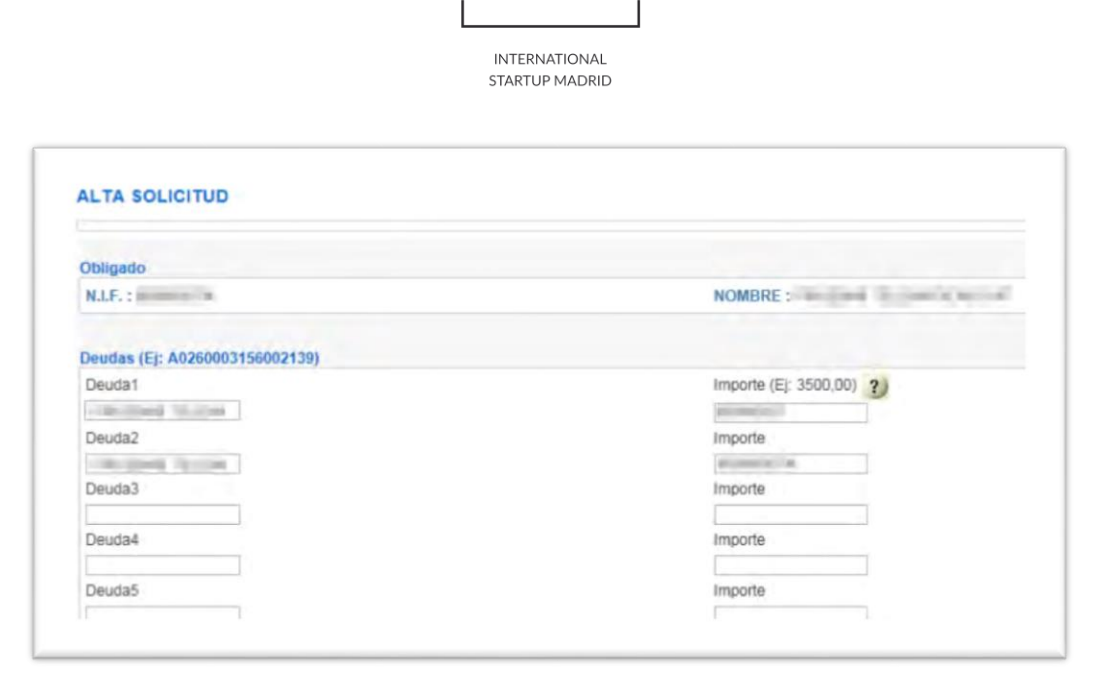

**E·**GLOBAL HUB

- Además le solicitaran la siguiente información:
  - o Clave de liquidación
  - o Importe
  - Tipo de garantías (en este caso marcar "exención")
  - o Cuenta bancaria de domiciliación
  - Número de plazos (en este caso rellenar "1")
  - Periodicidad (en este caso marcar "no procede")
  - Fecha del primer plazo (30-09-2020 si el plazo de presentación de la autoliquidación finaliza el 30 de marzo)
  - Y motivo de la solicitud (escribir "aplazamiento RDL")
- Después pulse "Firmar y enviar" y se obtendrá la confirmación de la presentación de la solicitud de aplazamiento.
- Una vez la solicitud presentada es necesario esperar a que el aplazamiento se tramite.

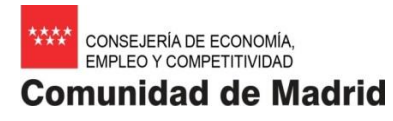

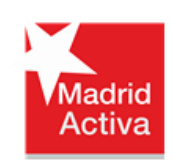

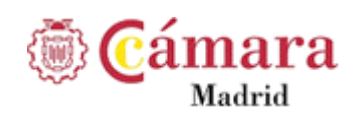

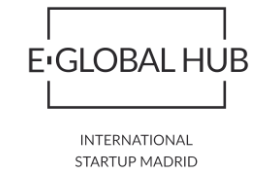

| Su solicitud de aplazamien             | o / fraccionamiento | o ha sido dada de alta correct              | amente en el siste  | ema el día a la                                                                                                    | s 17:02:40horas.   |  |
|----------------------------------------|---------------------|---------------------------------------------|---------------------|----------------------------------------------------------------------------------------------------|--------------------|--|
| « El código asociado a su ex           | ediente es el       | *. Este código s                            | erà de utilidad par | ra futuras referencias.                                                                                                    |                    |  |
| - La autenticidad de este doo          | umento puede ser    | comprobada mediante el Có                   | digo Seguro Verifi  | cación(                                                                                                    | ) en               |  |
| www.agenciatributaria.es               |                     |                                             |                     |                                                                                                    |                    |  |
| Datos Obligado                         |                     |                                             |                     |                                                                                                    |                    |  |
| NIF: MARKED AND ADDRESS OF             | Low root            |                                             |                     |                                                                                                    |                    |  |
| Datos Solicitud                        |                     |                                             |                     |                                                                                                    |                    |  |
| Solicitud :                            | tr                  | Estado de tramitación: Solicitud en trámite |                     |                                                                                                    |                    |  |
| Tipo Solicitud: Aplaz/Fracc            |                     | Forma de garantizar: EX E                   | xención             | Fecha Presentación:                                                                                                    | 10.00 gray         |  |
| Importe Solicitado:                    |                     |                                             |                     |                                                                                                    |                    |  |
| Domiciliación grabada en el            | momento de la pr    | resentación de la solicitud:                | ES                  | And in case of the local division of the local division of the loc |                    |  |
|                                        | 10 B1               |                                             |                     |                                                                                                    |                    |  |
| Motivo:                                |                     |                                             |                     |                                                                                                    |                    |  |
| Motivo:                                |                     |                                             |                     |                                                                                                    |                    |  |
| Motivo:<br>Relación de deudas          |                     |                                             |                     |                                                                                                    |                    |  |
| Motivo:<br>Relación de deudas<br>Deuda | Acuerdo             | Importe solicitado                          | Nº Plazos           | Periodicidad                                                                                                    | Fecha primer plazo |  |

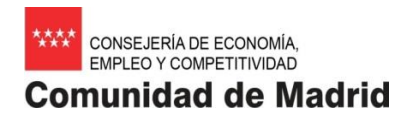

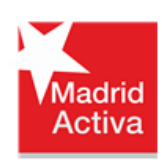

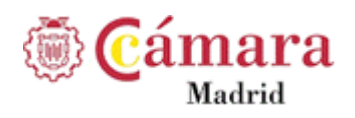